# How to Access Remote Desktop from a Mac

\*Note: You will need the hostname of your work computer to be able to access it though Remote Desktop. To find out your work computer's hostname, please consult our "How to find your computer's host name" guide located on the ECS website.

If you already have the Microsoft Remote Desktop application downloaded and installed on your Mac, please skip to set 10 to configure your Remote Desktop session.

#### Step 1 – Download the Microsoft Remote Desktop 10 app

If you have never accessed a computer through Remote Desktop before, the first step is to download the Microsoft Remote Desktop 10 App from Apple's App Store. To open the App Store, either click on the App Store icon in your Dock or click the Finder Icon in the upper right hand corner and type App Store.

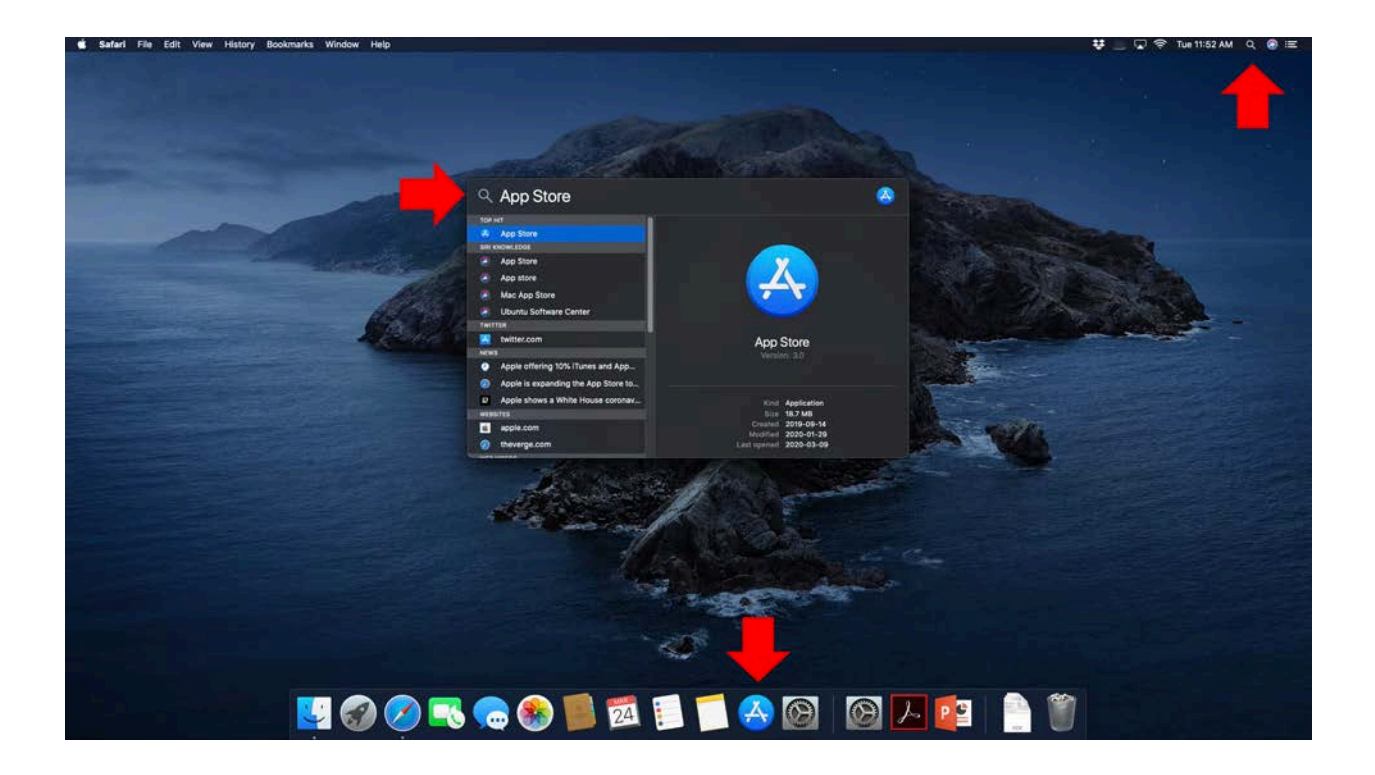

# Step 2 – Find the Microsoft Remote Desktop 10 app in the App Store

To find the Microsoft Remote Desktop app in the App Store, click on the search box and type Microsoft Remote Desktop.

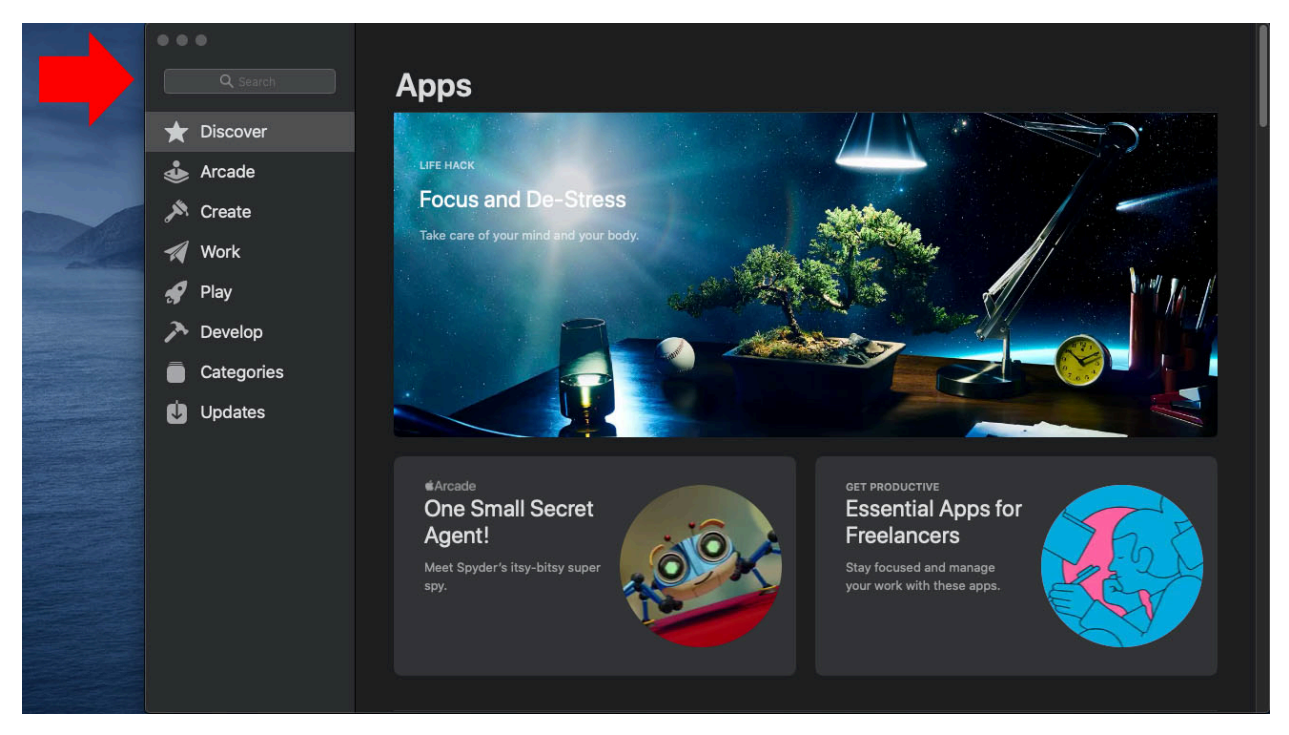

## Step 3 – Select the Microsoft Remote Desktop 10 app to download

To download the Microsoft Remote Desktop 10 app, click on the Microsoft Remote Desktop 10 app from Apple's App store search results.

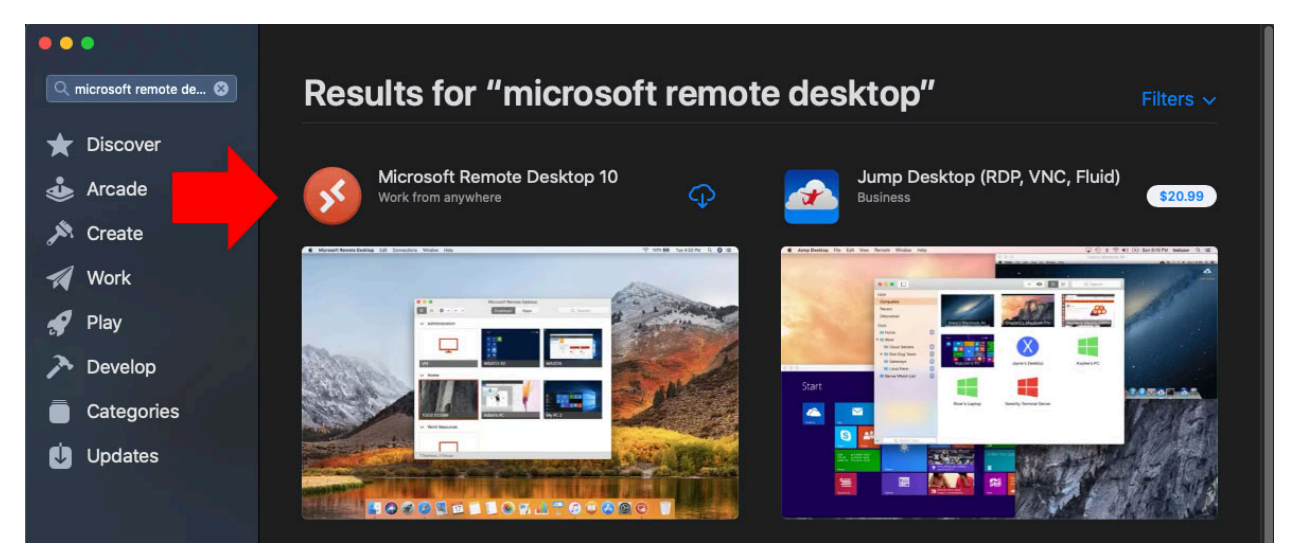

# <u>Step 4 – Download the Microsoft Remote Desktop 10 app</u>

Click on the download link to download and install the Microsoft Remote Desktop 10 app onto your computer. You may need your Apple credentials to download the app. This is a free application.

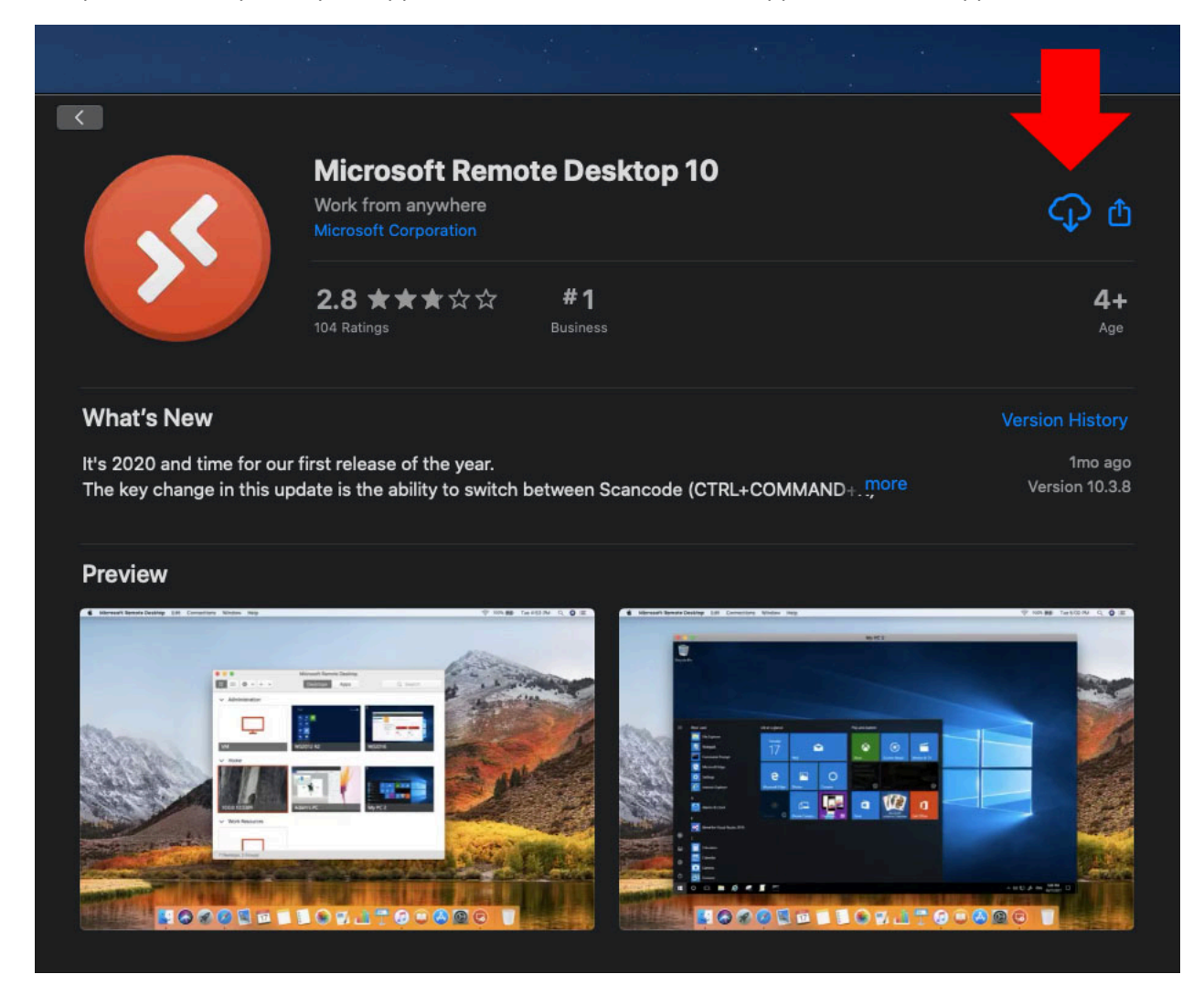

# Step 5 – Open the Microsoft Remote Desktop 10 app

Once the Microsoft Remote Desktop 10 app has downloaded and installed on your computer, click the OPEN button to open Microsoft Remote Desktop 10 application.

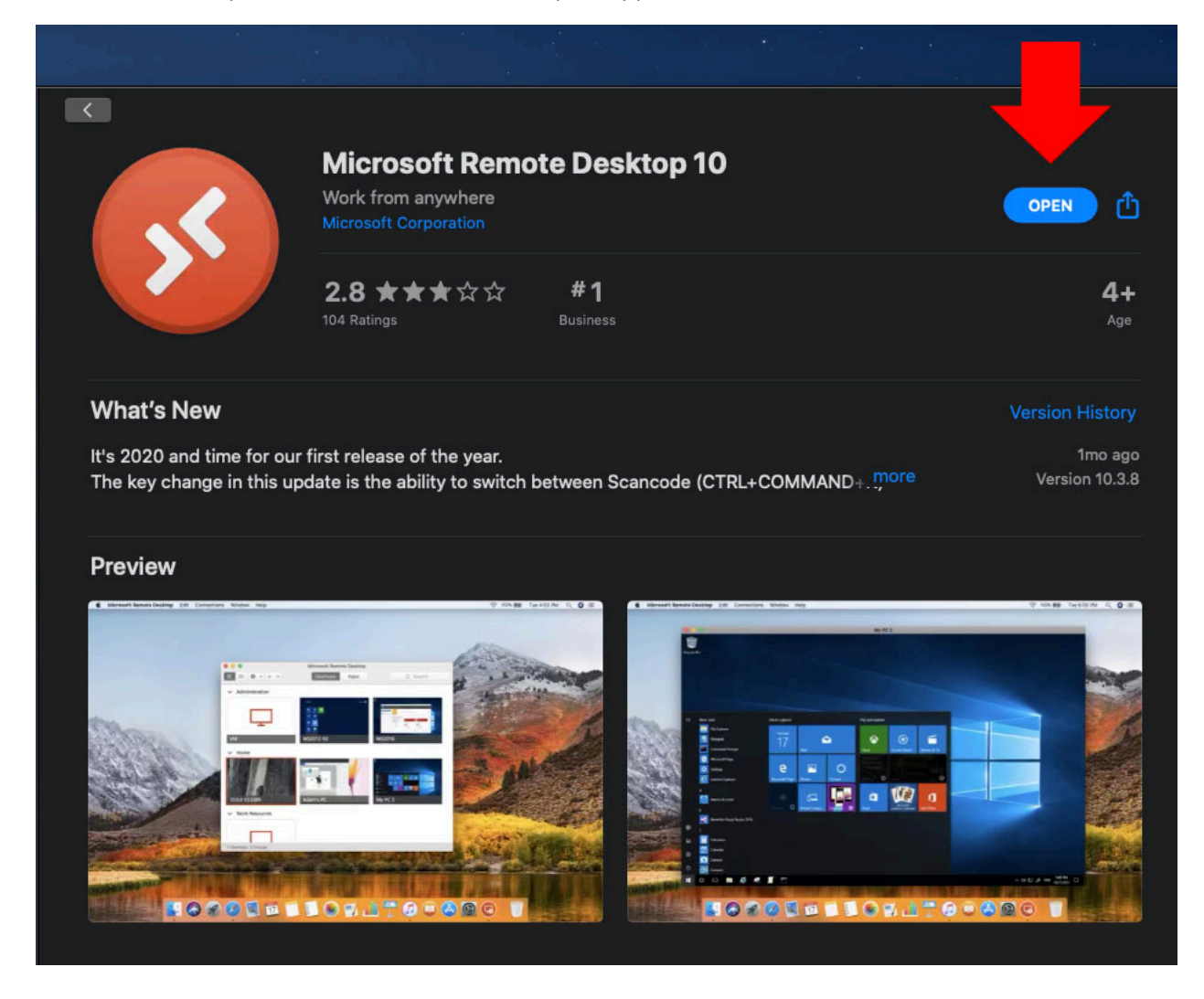

# Step 6 – Notification and Sharing Settings

The first time you open Microsoft Remote Desktop 10 you will be prompted to either Allow or Don't Allow notification by the Mac Notification Center. You will also be asked if you want to share your usage and performance information with Microsoft. Both these options are personal preference and have no impact on using Microsoft Remote Desktop 10 application.

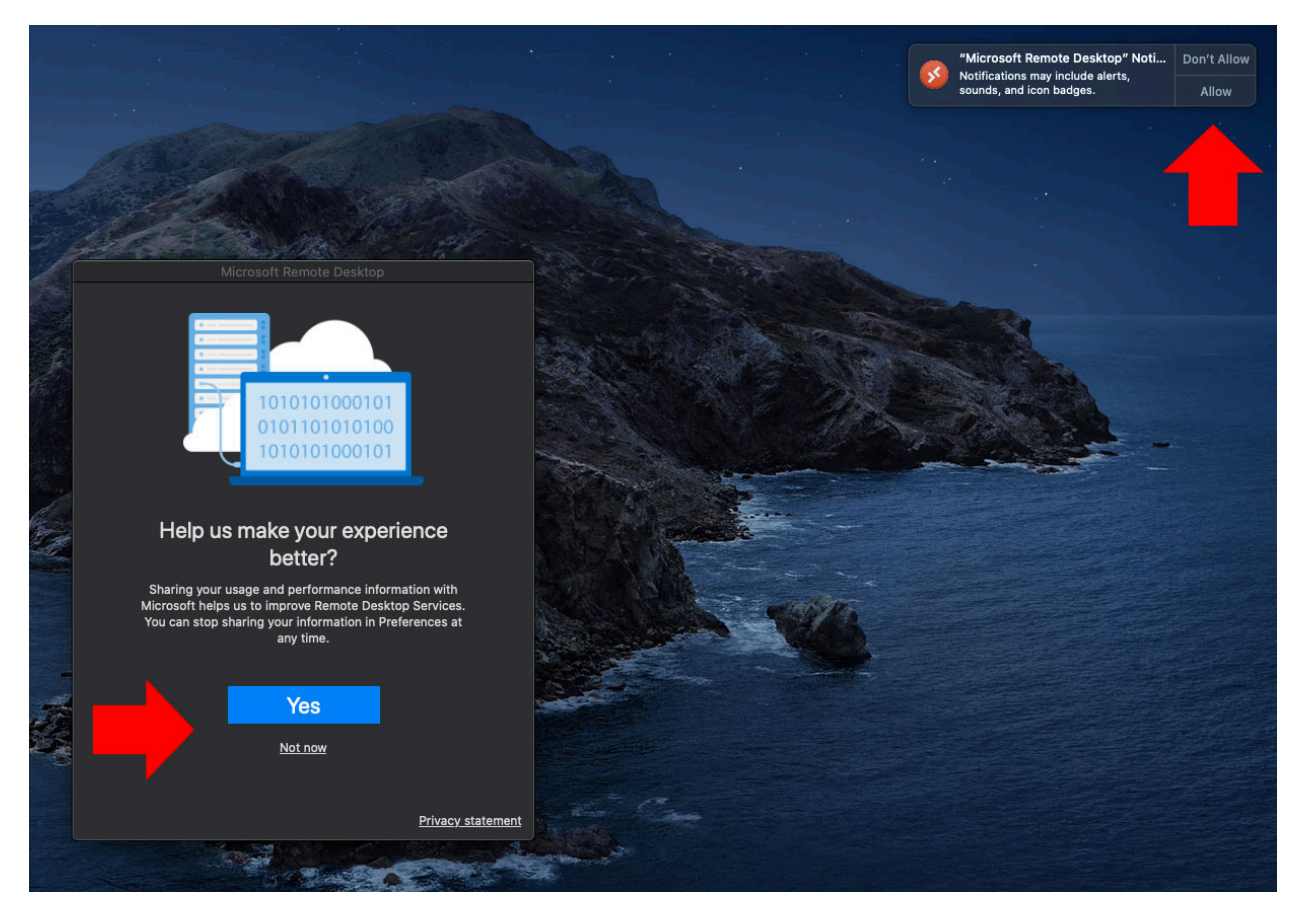

# <u>Step 7 – Allowing Microsoft Remote Desktop 10 to have access to your Camera</u> and Microphone

In order to use Microsoft Remote Desktop, the application needs access to your Mac's camera and microphone. Having access to the camera and microphone will allow them to both be accessible during a Remote Desktop session. Click continue on to enable the Microsoft Remote Desktop 10 app to have access to your microphone and camera.

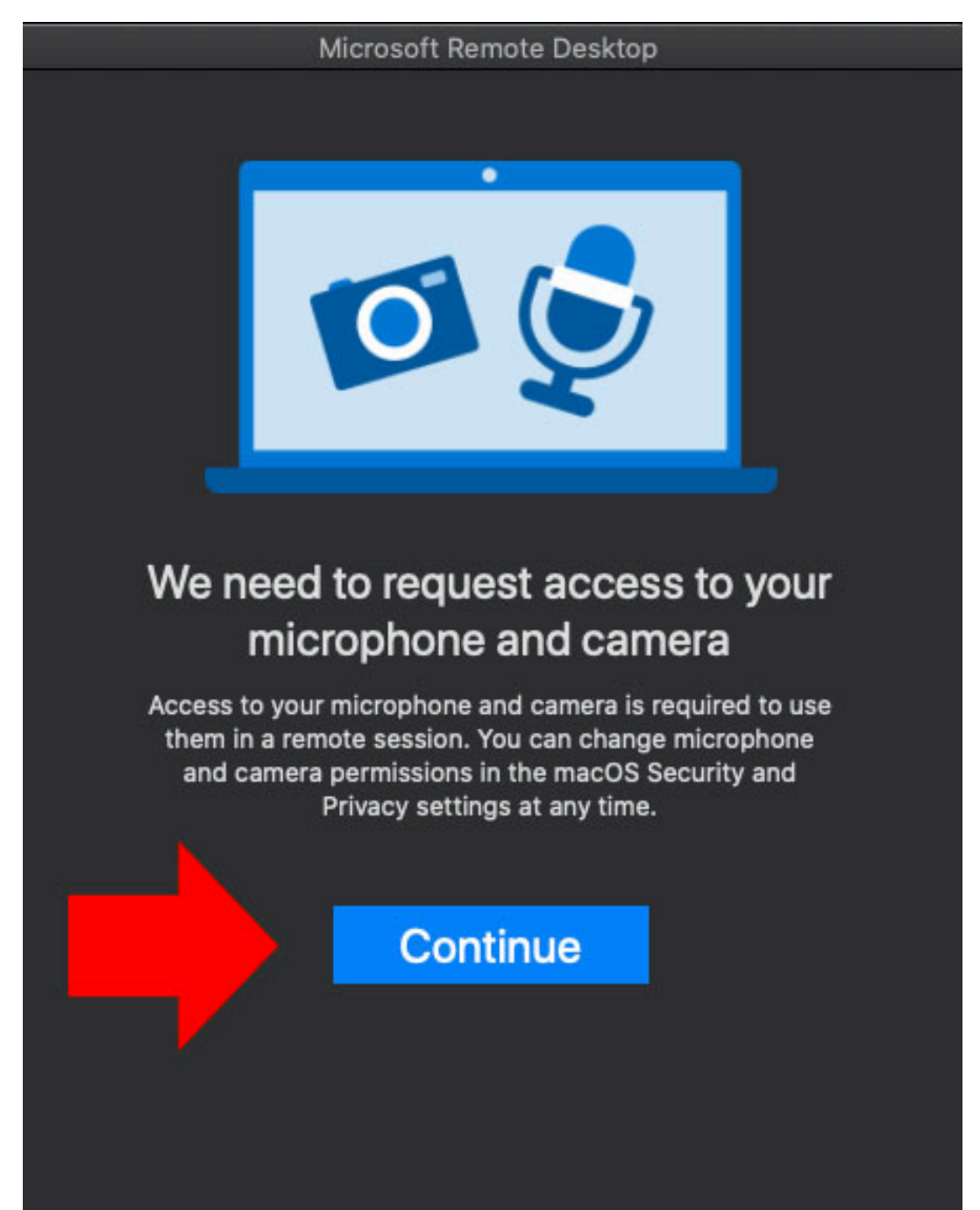

#### <u>Step 8 – Allowing Microsoft Remote Desktop 10 to access your microphone</u>

Click OK to allow Microsoft Remote Desktop 10 to have access to your microphone.

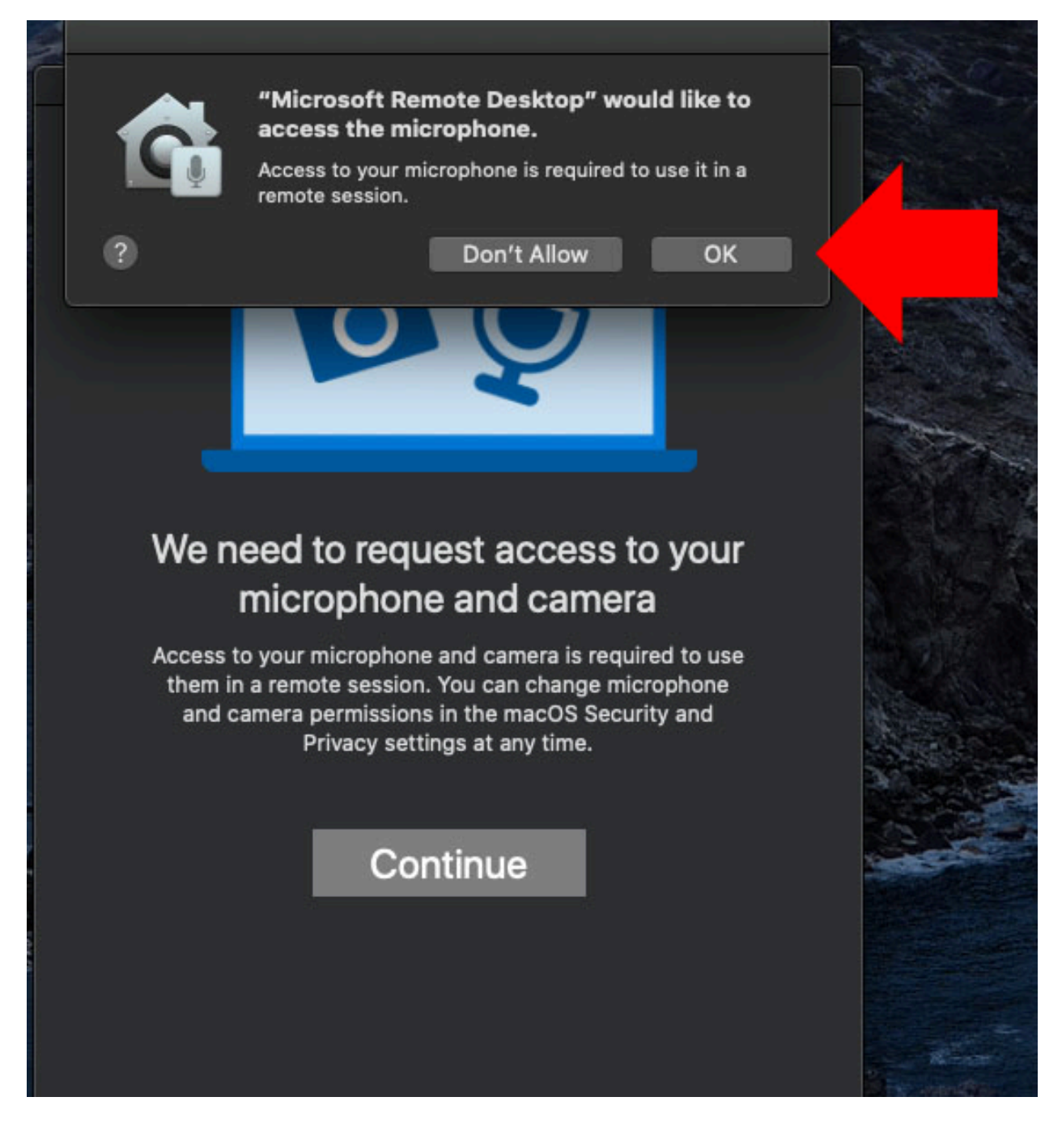

#### Step 9 – Allowing Microsoft Remote Desktop 10 to access your camera

Click OK to allow Microsoft Remote Desktop 10 to have access to your camera.

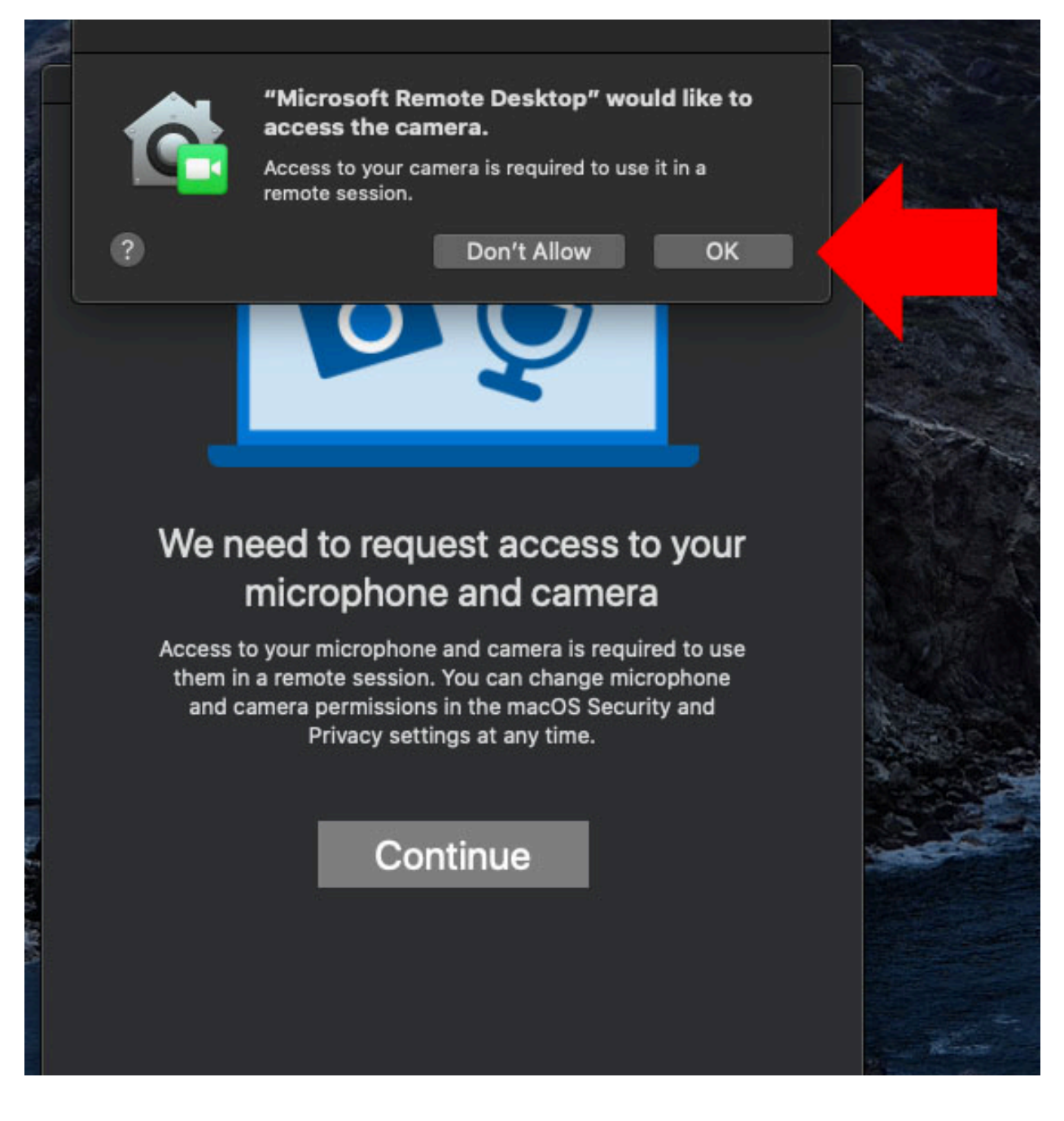

# <u>Step 10 – Configuring your Remote Desktop connection</u>

Click on Add PC button to start configuring your remote desktop connection.

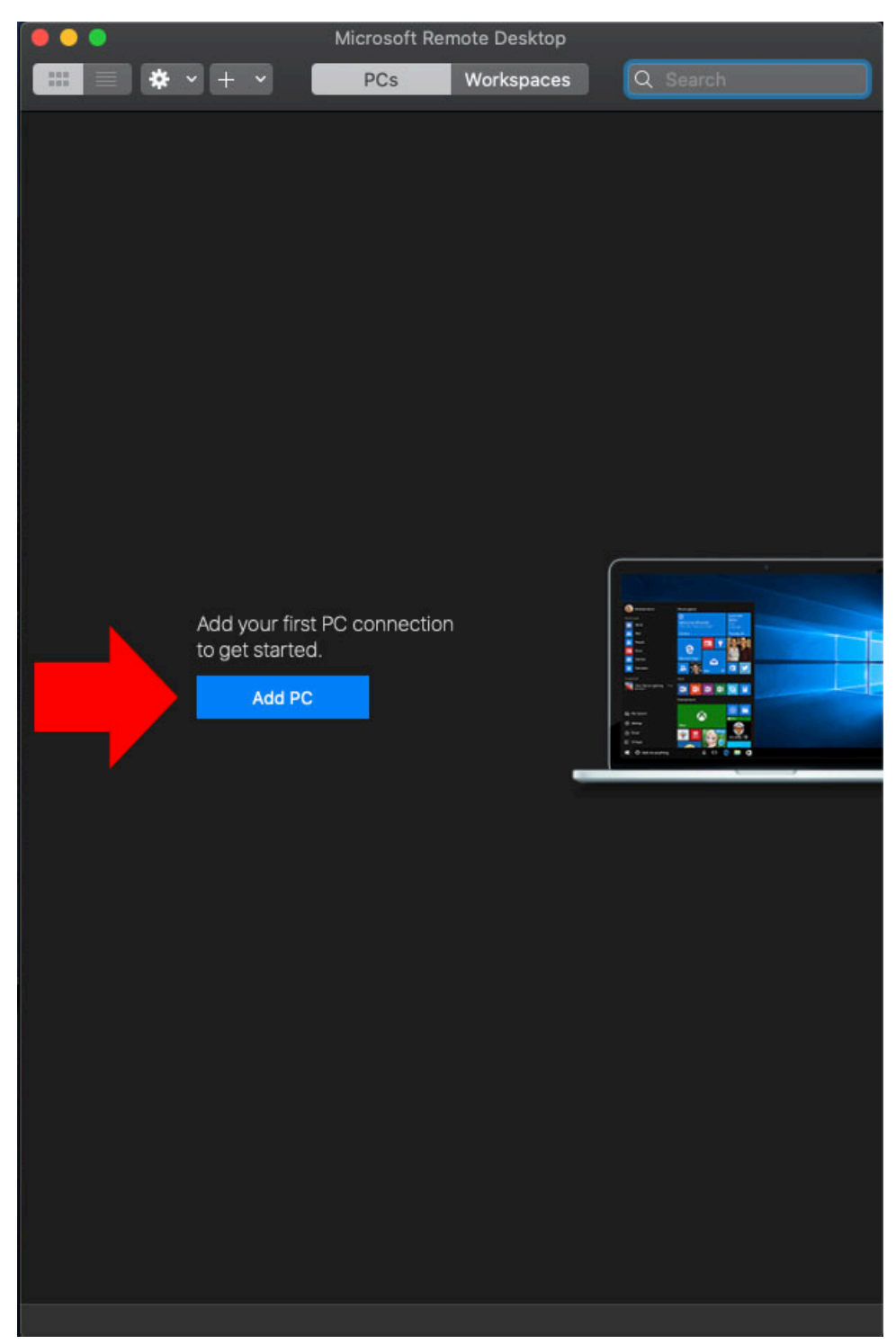

# Step 11 – Entering the Host Name and Friendly Name of your work computer

Enter the host name of your computer followed by **.wds.mun.ca** in the PC name field. Your hostname should look similar to **segrecsdt001.wds.mun.ca** when entered correctly. If don't know your hostname of your computer, please refer to the "How to find your computer's host name" guide located on the ECS website.

Optionally, you can also enter a friendly name for the computer in the Friendly name. This can be helpful if multiple computers will be configured for Remote Desktop access from this pc.

| 00 |                | Microsoft Remote Desktop                                                                                                    |  |  |  |
|----|----------------|----------------------------------------------------------------------------------------------------|--|--|--|
|    | <b>*</b> • + • | PCs Workspaces Q Search                                                                                                    |  |  |  |
|    | Add PC         |                                                                                                    |  |  |  |
|    | PC name:       | Host name or IP address                                                                                                    |  |  |  |
|    | User account:  | Ask when required                                                                                                    |  |  |  |
|    | General        | Display Devices & Audio Folders                                                                                             |  |  |  |
|    | Friendly name: | Optional                                                                                                    |  |  |  |
|    | Group:         | Saved PCs                                                                                                    |  |  |  |
|    | Gateway:       | No gateway 🗘                                                                                                    |  |  |  |
|    |                | <ul> <li>Reconnect if the connection is dropped</li> <li>Connect to an admin session</li> <li>Swap mouse buttons</li> </ul> |  |  |  |
|    |                | Cancel Add                                                                                                    |  |  |  |
|    |                |                                                                                                    |  |  |  |
|    |                |                                                                                                    |  |  |  |

# Step 12 – Saving your Remote Desktop configuration

Once you have the host name of your work computer entered, click the Add button. This will save your configuration and allow you to connect to your work computer remotely.

|                | Microsoft Remote Desktop                       |         |    |
|----------------|------------------------------------------------|---------|----|
| * + ~          | PCs Workspaces                                 |         |    |
| Add PC         |                                                |         |    |
| PC name:       | segrecsdtvm01.wds.mun.ca                       |         |    |
| User account:  | Ask when required                              | \$      |    |
|                |                                                |         |    |
| General        | Display Devices & Audio F                      | Folders |    |
| Friendly name: | Work Computer                                  |         |    |
| Group:         | Saved PCs                                      | \$      |    |
|                |                                                |         |    |
| Gateway:       | No gateway                                     | \$      |    |
|                | Sypass for local addresses                     |         |    |
|                | Reconnect if the connection is                 | dropped |    |
|                | Connect to an admin session Swap mouse buttons |         |    |
|                |                                                |         |    |
|                |                                                |         |    |
|                |                                                |         |    |
|                | Cance                                          | el Add  |    |
|                |                                                |         |    |
|                |                                                |         |    |
|                |                                                |         |    |
|                |                                                |         |    |
|                |                                                |         |    |
|                |                                                |         |    |
|                |                                                |         | 20 |
|                |                                                |         |    |
|                |                                                |         |    |
|                |                                                |         |    |

# Step 13 – Starting your Remote Desktop session

To start your remote desktop session, double click on the computer configuration you saved from the previous step.

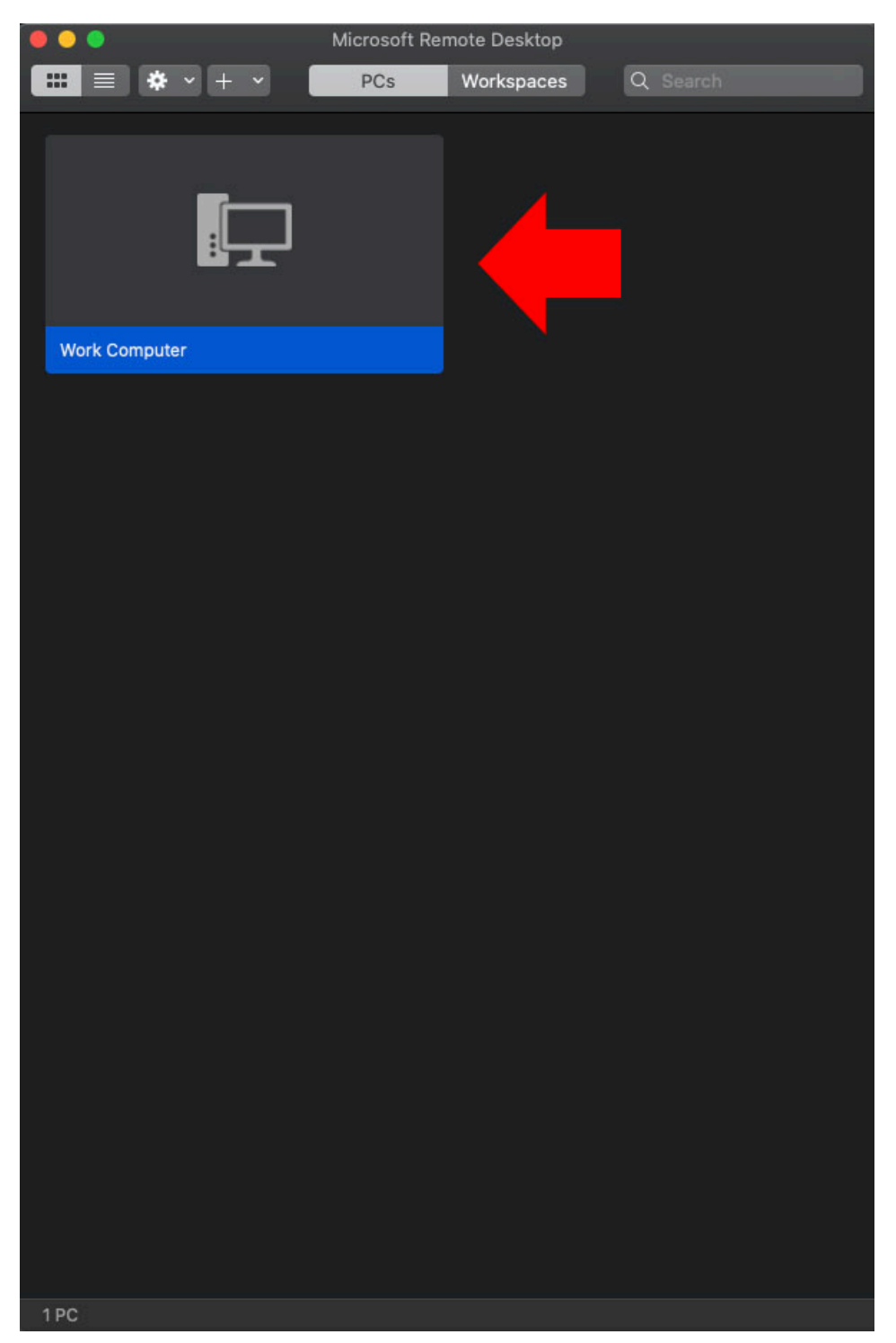

#### Step 14 – Entering your Memorial credentials

When you start your remote desktop session, you will need to enter your Memorial username and password. These are the same username and password you enter when sitting at your computer at work or when you access <u>www.my.mun.ca</u>. For your username, make sure your type **MEMORIAL** before your username. Once you have both your MEMORIAL\username and password entered, click the continue button.

| Work This use | er account w | ill be used to conne | ect to |          |    |
|---------------|--------------|----------------------|--------|----------|----|
| segrecs       | dt006.wds.r  | nun.ca (remote PC)   |        |          |    |
| , i           | Jsername:    | MEMORIAL             |        |          | K  |
|               | Password:    |                      |        |          | el |
|               |              | Show password        |        |          |    |
| *             |              |                      | Cancel | Continue |    |
|               |              |                      | 8      |          |    |

## Step 15 – Accepting the unverified certificate

This is a warning that can be ignored as your connection to your computer will be secure. Click Continue to start your Remote Desktop session.

| 000 |                                                                                                    |                                                                                    |  |
|-----|----------------------------------------------------------------------------------------------------|------------------------------------------------------------------------------------|--|
| 6   | You are connecting to the RDP host "<br>certificate couldn't be verified back t<br>may not be secure. Do you want to co | segrecsdt006.wds.mun.ca". The<br>o a root certificate. Your connectior<br>Intinue? |  |
|     | Show Certificate                                                                                                    | Cancel Continu                                                                     |  |

# Step 16 – Closing your Remote Desktop Session

To close your remote desktop session, move your mouse cursor to the top of the screen, click Microsoft Remote Desktop in the upper left hand corner and click Quit Remote Desktop.

Do not go Start – Power – Shutdown on Windows to close your remote desktop session. This will turn off your physical work computer and you will not be able to access a Remote Desktop session again until your work machine is powered back on.

| Ś       | Microsoft Remote Des                                  | ktop              | Edit | Connections | Window | Help |
|---------|-------------------------------------------------------|-------------------|------|-------------|--------|------|
| •       | About Remote Desktop                                  |                   |      |             |        |      |
| Recycle | Preferences                                           | ж,                |      |             |        |      |
|         | Services                                              | ►                 |      |             |        |      |
|         | Hide Remote Desktop<br><b>Hide Others</b><br>Show All | ₩H<br><b>\`#H</b> |      |             |        |      |
|         | Quit Remote Desktop                                   | жc                | 2    |             |        |      |
|         |                                                       |                   |      |             |        |      |